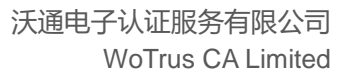

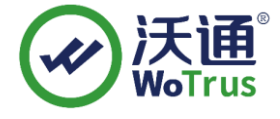

Domino SSL 证书安装文档

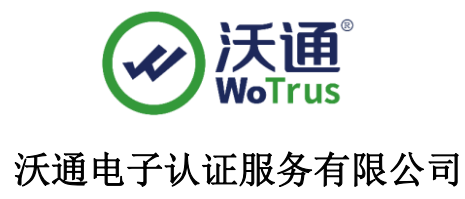

WoTrus CA Limited

©2004-2017 沃通电子认证服务有限公司 WoTrus CA Limited All Rights Reserved

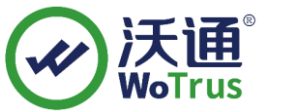

# 目录

| 获取 SSL 证书     | 2                                                                                                    |
|---------------|----------------------------------------------------------------------------------------------------|
| 1.1、选择 SSL 证书 | 2                                                                                                    |
| 1.2、合成 SSL 证书 | 3                                                                                                    |
| 安装 SSL 证书     | 4                                                                                                    |
| 2.1、导入 SSL 证书 | 4                                                                                                    |
| 2.2、绑定 SSL 证书 | 6                                                                                                    |
| 测试 SSL 访问     | 7                                                                                                    |
| 备份 SSL 证书     | 7                                                                                                    |
|               | 获取 SSL 证书         1.1、选择 SSL 证书         1.2、合成 SSL 证书         安装 SSL 证书         2.1、导入 SSL 证书         2.2、绑定 SSL 证书         测试 SSL 访问         备份 SSL 证书 |

## 技术支持联系方式

技术支持邮箱: supp3@wotrus.com 技术支持热线电话: 18822828659 / 0755-26027827 技术支持网页: https://bbs.wosign.com 公司官网地址: https://www.wosign.com 让互联网更加安全可信

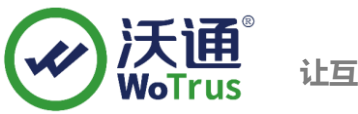

## 一、获取 SSL 证书

### 1.1、创建密钥环文件

Domino 服务器部署不支持导入外部或第三方生成的私钥文件,需要在 Domino 服务器上创建私钥文件。

 打开 Lotus Domino 管理客户端,选择"文件"-"应用程序"-"打开",然后选择"服务器证书 管理"应用程序(certsrv.nsf),点击"Create Key Ring":

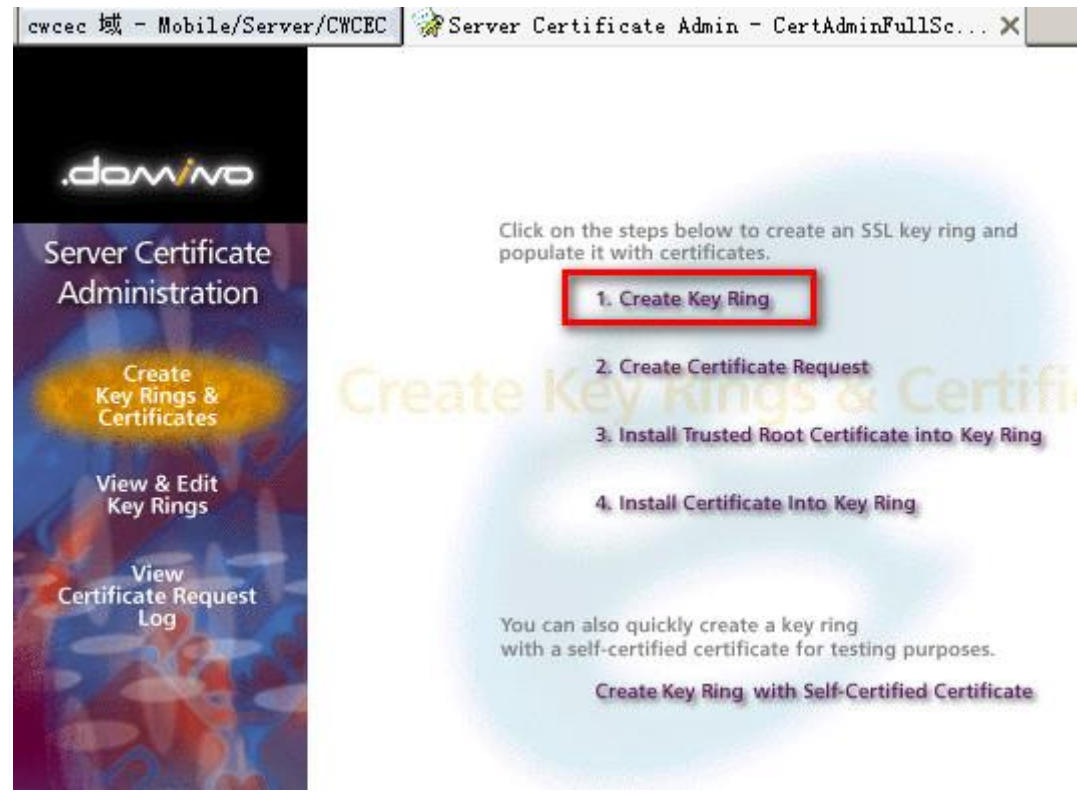

2) 填写服务器密钥环信息:

| Key Ring File Name | 指定密钥环 kyr 文件的名称和保存位置      |
|--------------------|---------------------------|
| Key Ring Password  | 设置密钥环 kyr 文件的密码           |
| Confirm Password   | 确认密码                      |
| Key Size           | 算法位数,选择 2048              |
| Common Name        | 证书绑定主域名,如 test.wosign.com |
| Organization       | 申请证书企业、单位名称               |

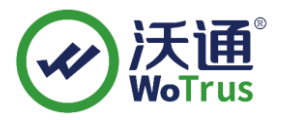

| State or Province |                                                                                                    |                                                                                                    | 所在地,       | 如 Shenzher                                                                                                    | 1                                                                                                    |  |
|-------------------|----------------------------------------------------------------------------------------------------|----------------------------------------------------------------------------------------------------|------------|----------------------------------------------------------------------------------------------------|----------------------------------------------------------------------------------------------------|--|
|                   | Country                                                                                                    |                                                                                                    |            | 国家编                                                                                                    | 码,如 CN                                                                                                    |  |
|                   | Key Ring Inform<br>Key Ring File<br>Name:<br>Key Ring<br>Password:<br>Confirm Password:                                               | ation<br>F test.wosign.com.kyr _<br>************************************                                                  |            | Quick Help<br>Specify the<br>password for<br>file.<br>Note: You'l<br>referring to<br>information<br>here in sub<br>as you creat<br>certificates<br>ring.                                                       | name and<br>r the key ring<br>o the key ring<br>you enter<br>sequent steps<br>te and install<br>s into the key                                                        |  |
|                   | Key Size:                                                                                                    | <sup>₽</sup> 2048 <b>_</b>                                                                                                |            | Key Size is<br>the public/j<br>pair in bit:<br>larger the l<br>greater the<br>strength.<br><b>Note</b> :This F<br>Domino provi<br>ability to a<br>keys at both<br>and 512 bit:<br>accordance of<br>regulations | the size of<br>private key<br>s. The<br>key size, the<br>encryption<br>Edition of<br>ides the<br>generate RSA<br>h 1024 bits<br>s, in<br>with export<br>worldwide.    |  |
|                   | Distinguished R<br>Common Name:<br>Organization:<br>Organizational<br>Unit:<br>City or Locality:<br>State or<br>Province:<br>Country: | ane<br>Ftest.wosign.com<br>WoTrus CA Limited<br>J (optional)<br>ShenZhen (no abbreviations)<br>CN (two character country) | )<br>code) | The Disting<br>the information<br>your site the<br>appear in an<br>certificates<br>Note: Make<br>Common Name<br>URL of your<br>browsers chu<br>Name and thu<br>Name and thu<br>connection is<br>match.         | uished Name is<br>tion about<br>hat will<br>ny<br>s you create.<br>sure the<br>matches the<br>site. Some<br>eck the Common<br>e site URL,<br>allow a<br>if they don't |  |
|                   |                                                                                                    | Create Key King                                                                                                    |            |                                                                                                    |                                                                                                    |  |

填写完成以上信息后,点击页面最下方的"Create Key Ring"按钮,在随后弹出的窗口,点"确定",服务器密钥环文件就创建好了。

### 1.2、创建 CSR 文件

1) 点击"Create Certificate Request", 生成 CSR。

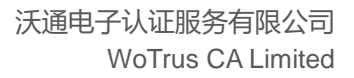

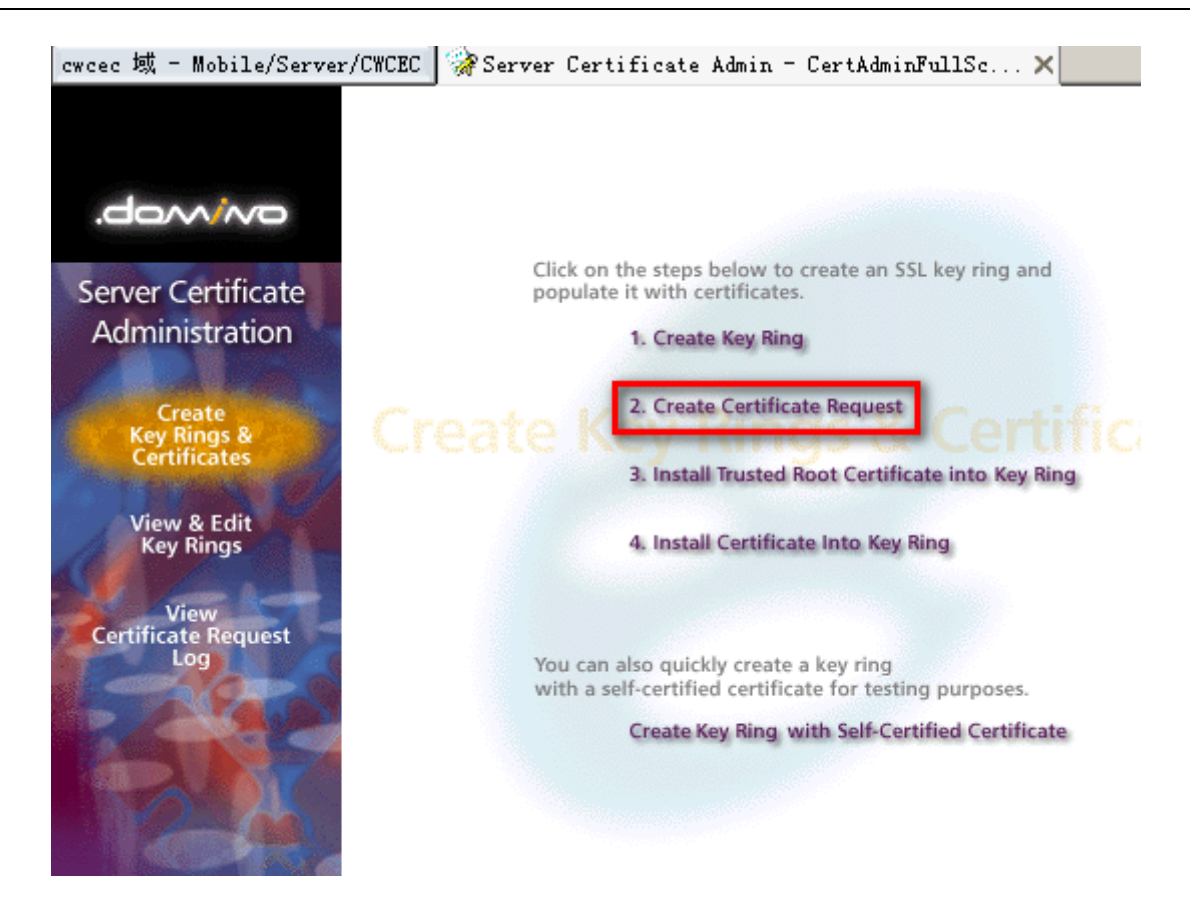

 选择之前创建密钥环文件,方式 Method 选择 "Paste into from on CA's site",点击 "Create Certificate Request",输入密钥环密码。

| Key Ring Infor             | mation                            | Quick Help                                                                                                    |
|----------------------------|-----------------------------------|----------------------------------------------------------------------------------------------------|
| Key Ring File<br>Name      | <sup>™</sup> keyfile.kyr <u>J</u> | Specify the key ring<br>file.<br><b>Note:</b> The key ring<br>contains the<br>Distinguished Name<br>information that will be<br>included in the<br>certificate request.                                   |
| Certificate Re             | quest Information                 |                                                                                                    |
| Log Certificate<br>Request | ſΎes                              | Log certificate requests<br>for future reference.<br><b>Note:</b> Choose "View<br>Certificate Request Log"<br>in the main menu page to<br>see a listing of all<br>logged requests.                        |
| Method                     | <ul> <li></li></ul>               | Choose how to submit the<br>certificate request to<br>the Certificate<br>Authority.<br>Note: The "Paste" method<br>is recommended if it is<br>supported by the<br>Certificate Authority you<br>are using. |
|                            | Create Certificate Request        |                                                                                                    |

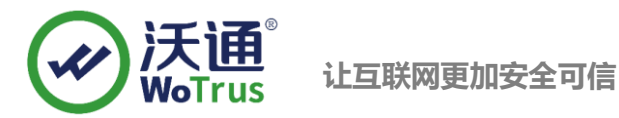

#### 3) 复制 CSR 内容,提交到沃通申请证书 CSR 提交界面。

| tificate Request Created                                                                                                    | ?  |
|----------------------------------------------------------------------------------------------------|----|
| Your certificate request has been created.                                                                                                    | 确定 |
| The Distinguished Name in this certificate                                                                                                    |    |
| SubjectCountry: CN                                                                                                    |    |
| SubjectState: ShenZhen                                                                                                    |    |
| SubjectOrg: WoTrus CA Limited                                                                                                    |    |
| SubjectCommonName: test.wosign.com                                                                                                    |    |
|                                                                                                    |    |
|                                                                                                    |    |
|                                                                                                    |    |
|                                                                                                    |    |
| P.1., is more contificate account is PVCC format County                                                                                                    |    |
| Below is your certificate request in PKCS format. Copy the request to the clipboard by selecting all the text, including                                                                                                    |    |
| Below is your certificate request in PKCS format. Copy the<br>request to the clipboard by selecting all the text, including<br>the BEGIN and END statements, and pressing CTRL+C.                                                                                                    |    |
| Below is your certificate request in PKCS format. Copy the<br>request to the clipboard by selecting all the text, including<br>the BEGIN and END statements, and pressing CTRL+C.                                                                                                    |    |
| Below is your certificate request in PKCS format. Copy the<br>request to the clipboard by selecting all the text, including<br>the BEGIN and END statements, and pressing CTRL+C.                                                                                                    |    |
| Below is your certificate request in PKCS format. Copy the<br>request to the clipboard by selecting all the text, including<br>the BEGIN and END statements, and pressing CTRL+C.<br>BEGIN NEW CERTIFICATE REQUEST<br>MIICmzCCAYMCAQAwVjELMAkGA1UEBHMCQ04XETAPBgNVBAgTCFNoZW5aaGVuMRow<br>OUNDFORT TWINTERCETCLEVENJERFNOLUED-WINGTLAGGACAA                                                                                                    |    |
| Below is your certificate request in PKCS format. Copy the<br>request to the clipboard by selecting all the text, including<br>the BEGIN and END statements, and pressing CTRL+C.<br>BEGIN NEW CERTIFICATE REQUEST<br>MIICmzCCAYMCAQAwVjELMAkGAlUEBhMCQ04xETAPBgNVBAgTCFNoZW5aaGVuMRow<br>GAYDVQQKExFXb1RydXMgQ0EgTG1taXR12DEYMBYGAlUEAxMPdGVzdC53b3NP224u<br>V20aWILFiAWB-heb is ConcOlogADAUEAxMPdGVzdC53b3NPD224u                                                                                                    |    |
| Below is your certificate request in PKCS format. Copy the<br>request to the clipboard by selecting all the text, including<br>the BEGIN and END statements, and pressing CTRL+C.<br>BEGIN NEW CERTIFICATE REQUEST<br>MIICmzCCAYMCAQAwVjELMAkGA1UEBhMCQ04xETAPBgNVBAgTCFNoZW5aaGVuMRow<br>GAYDVQQKExFXb1RydXMgQ0EgTG1taXR12DEYMBYGA1UEAxMPdGVzdC53b3NpZ24u<br>Y29tMIIBIjANBgkghkiG9w0BAQEFAAOCAQ8AMIIBCgKCAQEAvSF0cHKPD0J2Fu<br>vfCVMifLudenzv:ErEPEVPMosinHencAv2BABDEVY35CaPEstHMFE-2auWen24                                                                                                    |    |
| Below is your certificate request in PKCS format. Copy the<br>request to the clipboard by selecting all the text, including<br>the BEGIN and END statements, and pressing CTRL+C.<br>BEGIN NEW CERTIFICATE REQUEST<br>MIICmzCCAYMCAQAwVjELMAkGA1UEBhMCQ04xETAPBgNVBAgTCFNoZW5aaGVuMRow<br>GAYDVQQKExFXb1RydXMgQ0EgTG1taXR12DEYMBYGA1UEAxMPdGVzdC53b3Np224u<br>Y29tMIIBIjANBgkqhkiG9w0BAQEFAACCAQ8AMIIBCgKCAQEAv5F0c1HKPDOJ2RFu<br>ufC7Wj61wkcqsXvEimBBpXDHteipHmg0Xp7B8PFDYX2SC0BEstHMbEDZowNYq23+                                                                                                    |    |
| Below is your certificate request in PKCS format. Copy the<br>request to the clipboard by selecting all the text, including<br>the BEGIN and END statements, and pressing CTRL+C.<br>BEGIN NEW CERTIFICATE REQUEST<br>MIICmzCCAYMCAQAwVjELMAkGA1UEBhMCQ04xETAPBgNVBAgTCFNoZW5aaGVuMRow<br>GAYDVQQKExFXb1RydXMgQ0EgTG1taXR12DEYMBYGA1UEAxMPdGVzdC53b3NpZ24u<br>Y29tMIIBIjANBgkqhkiG9w0BAQEFAAOCAQ8AMIIBCgKCAQEAvSF0c1HKPD0J2RFu<br>ufC7Wj6IwkcqsXvEimBBpXDHteipHmg0Xp7B8PFDYXZSCoBEstHWhEpZowNYqz3+<br>ew29dtEDPjYErXKOCmzCA3VF5UMMM9ULqYGFP/IPcIoq4CM9ktVDjkpoMx1gcMm5                                                                                                    |    |
| Below is your certificate request in PKCS format. Copy the<br>request to the clipboard by selecting all the text, including<br>the BEGIN and END statements, and pressing CTRL+C.<br>BEGIN NEW CERTIFICATE REQUEST<br>MIICmzCCAYMCAQAwVjELMAkGA1UEBhMCQ04xETAPBgNVBAgTCFNoZW5aaGVuMRow<br>GAYDVQQKExFXb1RydXMgQ0EgTG1taXR1ZDEYMBYGA1UEAxMPdGVzdC53b3NpZ24u<br>Y29tMIBIjANBgkqhkiG9w0BAQEFAAOCAQ8AMIBCgKCAQEAv5F0cIHKPD0J2RFu<br>ufC7Wj6Iwkcq3XvEimBBpXDHteipHmg0Xp7B8PFDYXZSC0BEstHWhEpZowNYqZ3+<br>ew29dtEDPjY8rXKOCmzCA3VF5UMmM9ULqYGFP/IPcIoq4CN9ktYUjkpoMx1gcMm5<br>4tisxK/uDY0PHipG40ajd2V3XQ6qtr150zd1FNsKYX3DFCF9g5D2InECV+yR5KaP                                                                                                    |    |
| Below is your certificate request in PKCS format. Copy the<br>request to the clipboard by selecting all the text, including<br>the BEGIN and END statements, and pressing CTRL+C.<br>BEGIN NEW CERTIFICATE REQUEST<br>MIICmzCCAYMCAQAwVjELMAkGA1UEBHMCQ04xETAPBgNVBAgTCFNoZW5aaGVuMRow<br>GAYDVQQKExFXb1RydXMgQ0EgTG1taXR1ZDEYMBYGA1UEAxMPdGVzdC53b3NpZ24u<br>Y29tMIIBIjANBgkqhkiG9w0BAQEFAACCAQ8AMIIBCgKCAQEAvSF0cIHKPD0J2RFu<br>ufC7Wj61wkcq3XVEimBBpXDHteipHmg0Xp788FFDYXZSCOBEstHWhEpZowNYqz3+<br>ew29dtEDPjY8rXKOCmzCA3VF5UMmM9ULqYGFP/IPcIoq4CN9ktYUjkpoMx1gcMm5<br>4tisxK/uDY0PHipG+0ajd2VsXQ6qtr150zd1FNsKYX9DFCF9gSD2InECV+yR5KaP<br>C1+qehU4bnsuHBFN86mY44zC25Iem3PsPq97zrrmy1Zwu0s+UHijTmy7xY44U05E                                                                                                    |    |
| Below is your certificate request in PKCS format. Copy the<br>request to the clipboard by selecting all the text, including<br>the BEGIN and END statements, and pressing CTRL+C.<br>BEGIN NEW CERTIFICATE REQUEST<br>MIICmzCCAYMCAQAwVjELMAkGA1UEBhMCQ04xETAPBgNVBAgTCFNoZW5aaGVuMRow<br>GAYDVQQKExFXb1RydXMgQ0EgTG1taXR1ZDEYMBYGA1UEAxMPdGVzdC53b3NpZ24u<br>Y29tMIBIjANBgkqhkiG9w0BAQEFAAOCAQ8AMIBCgKCAQEAv5F0cIHKPDOJ2RFu<br>ufC7Wj6IwkcqsXvEimBBpXDHteipHmg0Xp7B8PFDYXZSC0BEstHWhEpZowNYqz3+<br>ew29dtEDPjY8rXKOCmzCA3VF5UMmM9ULqYGFP/IPcIoq4CN9ktYUjkpoMx1gcMm5<br>4tisxK/uDY0PHipG40ajd2VsXQ6qtr150zd1FNsKYX9DFCF9g5D21nECV+yR5KaP<br>C1+QehU4bnsuHBFN86mY+4zC25Iem3PsPq97zrrmy1Zwu0s+UHifjmy7xY4dU05E<br>LEZdKp+ERmXFmw7ujLCJMN0Emu25VUqHD0yCsG11xmkEhxzppdInZWLtgbhYTw8W                                                                                       |    |
| Below is your certificate request in PKCS format. Copy the<br>request to the clipboard by selecting all the text, including<br>the BEGIN and END statements, and pressing CTRL+C.<br>BEGIN NEW CERTIFICATE REQUEST<br>MIICmzCCAYMCAQAwVjELMAkGA1UEBhMCQ04xETAPBgNVBAgTCFNoZW5aaGVuMRow<br>GAYDVQQKExFXb1RydXMgQ0EgTG1taXR1ZDEYMBYGA1UEAxMPdGVzdC53b3NpZ24u<br>Y29tMIIBIjANBgkqhkiG9w0BAQEFAAOCAQ8AMIIBCgKCAQEAvSF0cIHKPD0J2RFu<br>uffC7Wj6Iwkcq3XvEimBBpXDHteipHmg0Xp788FFDYXZSCOBEstHWhEpZowNYqz3+<br>ew29dtEDPjY8rXKOCmzCA3VF5UMmM9ULqYGFP/IPcIoq4CN9ktYUjkp0Mx1gcMm5<br>4tisxK/uDY0PHipG+0ajd2VsXQ6qtr150zd1FNsKYX9DFCF9gSD2InECV+yR5KaP<br>C1+QehU4bnsuHBFN86mY+4zC25Iem3PsPq97zrmy1Zwu0s+UHifjmy7xY4dU05E<br>LEZdKp+ERmXFmw7ujLCJMN0Emu25VUqHD0yCsG11xmkEhxzppdInZWLtgbhYTw8W                                                                                     |    |
| Below is your certificate request in PKCS format. Copy the<br>request to the clipboard by selecting all the text, including<br>the BEGIN and END statements, and pressing CTRL+C.<br>BEGIN NEW CERTIFICATE REQUEST<br>MIICmzCCAYMCAQAwVjELMAkGA1UEBHMCQ04xETAPBgNVBAgTCFNoZW5aaGVuMRow<br>GAYDVQQKExFXb1RydXMgQ0EgTG1taXR1ZDEYMBYGA1UEAxMPdGVzdC53b3NpZ24u<br>Y29tMIIBIjANBgkqhkiG9w0BAQEFAAOCAQ8AMIIBCgKCAQEAvSF0cIHKPD0J2RFu<br>ufC7Wj6iwkcqzXvEimBBpXDHteipHmg0Xp7B8FFDYXZSCOBEstHWhEpZowNYqz3+<br>ew29dtEDPjY8rXKOCmzCA3VF5UMmM9ULqYGFP/IPcIoq4CN9ktYUjkpOMx1gcMm5<br>4tisxK/uDY0PHipG+0ajd2VsXQ6qtr150zd1FNsKYX9DFCF9gSD2InECV+yR5KaP<br>C1+QehU4bnsuHBFN86mY+4zC25Iem3PsPq97zrrmy1Zwu0s+UHifjmy7xY4dU05E<br>LEZdKp+ERmXFmw7ujLCJMN0Emu25VUqHD0yCsG11xmkEhxzppdInZWLtgbhYTw8W                                                                                     |    |
| Below is your certificate request in PKCS format. Copy the<br>request to the clipboard by selecting all the text, including<br>the BEGIN and END statements, and pressing CTRL+C.<br>BEGIN NEW CERTIFICATE REQUEST<br>MIICmzCCAYMCAQAwVjELMAkGA1UEBhMCQ04xETAPBGNVBAgTCFNoZW5aaGVuMRow<br>GAYDVQQKExFXb1RydXMgQ0EgTG1taXR1ZDEYMBYGA1UEAxMPdGVZdC53b3Np224u<br>Y29tMIIBIjANBgkqhkiG9w0BAQEFAAOCAQ8AMIIBCgKCAQEAvSF0cIHKPD0J2RFu<br>ufC7Wj61wkcgsXvEimBBpXDHteipHmg0Xp7B8FFDYXZSCOBEstHWhEpZowNYqz3+<br>ew29dtEDPjY8rXKOCmzCA3VF5UMmM9ULqYGFFJ/IPcIoq4CN9ktYUjkpoMx1gcMm5<br>4tisxK/uDY0PHipG+0ajd2VsXQ6qtr150zd1FNsKYX9DFCF9gSD2InECV+yR5KaP<br>C1+QehU4bnsuHBFN86mY+4zC25Iem3PsPq97zrmy1Zwu0s+UHifjmy7xY4dU05E<br>LEZdKp+ERmXFmw7ujLCJMN0Emu25VUqHD0yCsG11xmkEhxzppdInZWLtgbhYTw8W<br>Mext Step:<br>After copying the request to the clipboard, choose "Request Server |    |
| Below is your certificate request in PKCS format. Copy the<br>request to the clipboard by selecting all the text, including<br>the BEGIN and END statements, and pressing CTRL+C.<br>BEGIN NEW CERTIFICATE REQUEST<br>MIICmzCCAYMCAQAwVjELMAkGA1UEBhMCQ04xETAPBgNVBAgTCFNoZW5aaGVuMRow<br>GAYDVQQKExFXb1RydXMgQ0EgTG1taXR12DEYMBYGA1UEAxMPdGVzdC53b3NpZ24u<br>Y29tMIIBIjANBgkqhkiG9w0BAQEFAAOCAQ8AMIIBCgKCAQEAvSF0cIHKPD0J2RFu<br>ufC7Wj61wkcqsXvEimBBpXDHteipHmg0Xp7B8PFDYXZSCOBEstHWhEpZowNYqz3+<br>ew29dtEDPjY8rXKOCmzCA3VF5UMmM9ULqYGFFJ/IPcIoq4CN9ktVUjkpoMx1gcMm5<br>4tisxK/uDY0PHipG+0ajd2VsXQ6qtr150zd1FNsKYX9DFCF9gSD2InECV+yR5KaP<br>C1+QehU4bnsuHBFN86mY+4zC25Iem3PsPq97zrrmy1Zwu0s+UHifjmy7xY4dU05E<br>LEZdKp+ERmXFmw7ujLCJMN0Emu25VUqHD0yCsG11xmkEhxzppdInZWLtgbhYTw8W<br>                                                                                |    |

# 二、安装 SSL 证书

#### 2.1、获取 SSL 证书

成功在沃通申请证书后,会得到一个.zip压缩包文件,解压后得到四个文件夹(见图 1),不同服务器或

设备要求不同的格式, Domino 服务器需要用到 OtherServer 中的证书, 如图 1:

| 名称 ^ ^ ^              | 修改日期             | 类型     | 大小   |
|-----------------------|------------------|--------|------|
| ApacheServer          | 2023/10/23 12:09 | 文件夹    |      |
| NginxServer           | 沃诵0物1023起94      | 文件夹    |      |
| OtherServer           | 2023/10/23 12:09 | 文件夹    |      |
| PEM格式文件               | 2023/10/23 12:09 | 文件夹    |      |
| 📔 README.txt          | 2023/10/23 12:09 | TXT 文件 | 1 KB |
|                       | 图 1              |        |      |
|                       | 修改日期             | 类型     | 大小   |
| 🔄 cross.crt           | 2023/3/31 16:34  | 安全证书   | 2 KB |
| 🔄 intermediate.crt    | 2023/3/31 16:34  | 安全证书   | 3 KB |
| 🔄 root.crt            | 2023/3/31 16:34  | 安全证书   | 2 KB |
| 🔄 test.wosign.com.crt | 2023/3/31 16:34  | 安全证书   | 3 KB |
|                       |                  |        |      |

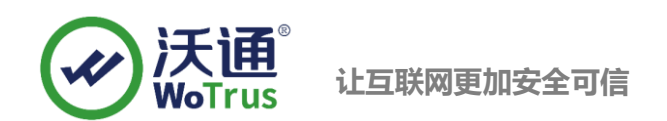

#### 2.2、导入 SSL 证书

#### 1) 点击"Install Trusted Root Certificate Into Key Ring"

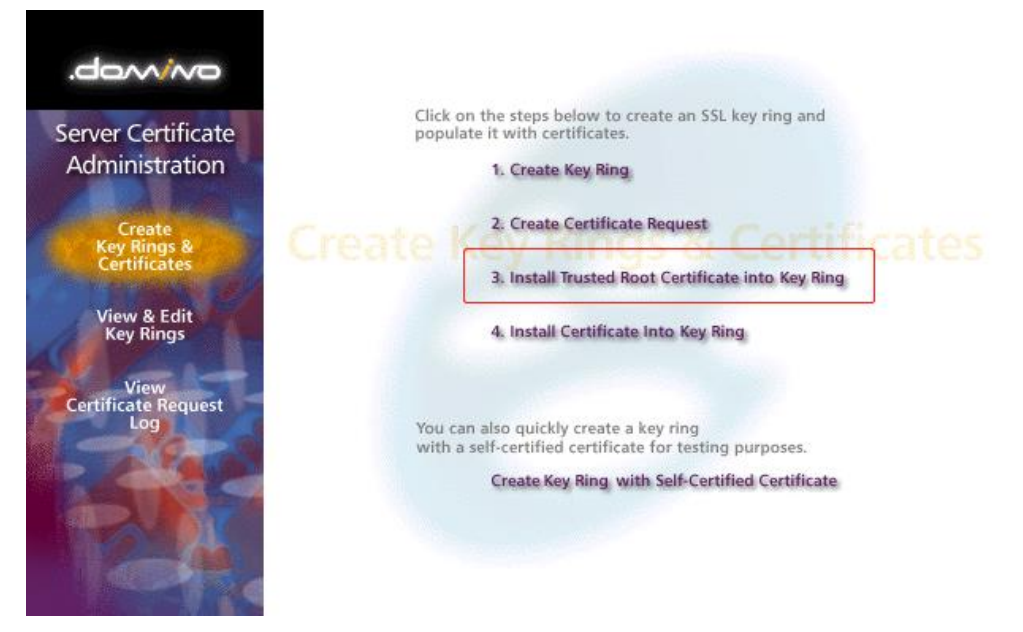

2) 将证书按照 root. crt-->cross. crt-->intermediate. crt 的顺序,依次导入密钥环文件中,导入时

支持选择文件和粘贴内容两种方式,导入过程中需输入密钥环密码。

| Certificate Label F       The identifier you'll start for this certificate why ou choose View & Edit the onese View & Edit the you'll start for the main mean.         Certificate from Clipboard       Clipboard         Certificate from Clipboard:       The identifier you'll start for the certificate on the file or from the clipboard.         MIEMAGONESENERS       The identifier you'll start for the certificate can be from file or from the clipboard.         VXR1ENINCEXSR3JTXR1LciBNYNSjaGVzdGVyMRAwDgYDVQQEBwJHQjEb       The source of the certificate can be from file or from the clipboard.         VXR1ENINCEXSR3JTXR1LciBNYNSjaGVzdGVyMRAwDgYDVQQBDATYNkmb3UMRow GAYDVQQKDBEDb21vZ68gQ0EfGltaXR12DEhM896A1UEAwwYQUEBINLenRpZml; tho this field.       The tertificate must includ the "hegin Certificate must includ the "hegin Certificate"         MaxGA1UEBhMCR0IxGA2EgNVBAMEMdyZMF02XIgTWFuY2hlc3RlcjcpMA4GA1UE       Bote: The pasted certificate"         BwwU2FsZmy2DEaMBGGA1UECgwRQ25tbZvIENBIExpbN002WQXIIAEBgNDaggEP ADCCA0cggEBLSAnFRu4ep2hxxNNUSOvbJgwadw5r+G8+05AL686tdI0WMQua BtDFCCLNSSUYSy2bmBGC1PqyUWkLxyTurxFa70VJ0SCSN6sjNg4tqJVHNWPEA DACAQCggEBL5AnFRu4ep2hxxNNUSOvbJgwadw5r+G8+05AL686tdI0WMQua BtDFCCLNSSUYSy2bmBGC1PqyUWkLxyTurxFa70VJ0SCSN6sjNg4tqJVHNWPEF VQFMAHBAF&weWIDWA0EBMQW0jAbodHIVyDCb1Du31412gRCMCMa0gNDK29JV2505b2v2097S5jb2v0V         OBEHIg6W8Qfs4qSp74K1fs4WAgDQWVDAQHMSADDRWEAMABQWHQ4EFgQU       DBEHIg6W8Qfs4qSp74K1fs4WAgDQWVDAQHMSADDRWEAMABAWCMA0EFg0Y         OBEHIg6W8Qfs4qSp74K1fs4WAgDQWVDAQHMSWDANGAANGNAGABWYDCHAGBWNQ4GFg0Y0       DBEHIgfCa1T+edfRbv/38b2g1H100WAF7G23BV29DV29ZPU2VLaNgAgDWVD48GFyFgF0         DBMABAf&wewYDVNOEBHWW0JCHQ2HAAADOBWCMAAABQWWQ                                                                                                    | Certificate I                                                                                                    | nformation                                                                                                    |                                                                                                    |
|----------------------------------------------------------------------------------------------------|----------------------------------------------------------------------------------------------------|----------------------------------------------------------------------------------------------------|----------------------------------------------------------------------------------------------------|
| Certificate<br>SourceC File<br>C LipboardThe source of the<br>certificate can be from<br>file or from the<br>clipboard:Certificate<br>ITBEGIN CERTIFICATE<br>MIEMyCCARqgAwIBAgIBATANBgkqhkiG9w0BAQUFADB7MQswCQYDVQQGEwJHQjEb<br>MEKGAIUECAWSR3J1XKRLciBNYK5jaGV2dGVyMRAWDgYDQHDAdTYWmb3JkMRow<br>dSAUDCARqGAwIBAgIBATANBgkqhkiG9w0BAQUFADB7MQswCQYDVQQGEwJHQjEb<br>MEKGAIUECAWSR3J1XKRLciBNYK5jaGV2dGVyMRAWDgYDQHDAdTYWmb3JkMRow<br>dKGAIUECAWSR3J1XKRLciBNYK5jaGV2dGVyMRAWDgYDQQHDAdTYWmb3JkMRow<br>dKGAIUECAWSR3J1XKRLciBNYK5jaGV2dGVyMRAWDgYDQQHDAdTYWmb3JkMRow<br>dKGAIUECAWSR3J1XKRLciBNYK5jaGV2dGVyMRAWDgYDQHDAdTYWmb3JkMRow<br>dKGAIUECAWSR3J1XKRLciBNYK5jaGV2dGVyMRAWDGYDQHDAdTYWmb3JkMRow<br>dKGAIUECAWSR3J1XKRLciBNYK5jaGV2dGVyMRAWDGYDGYDGAITAMTIZHTINTKIOVovezLL<br>mAkGAIUEBMCR0IXGAZAgNVBAgMEkdyZWF0ZXIgTWFUY2hlc3RlcjEQMAdGAIUE<br>bwWBUZF2Zm9yZDEAMBGGAIUECWKQ29tb2XVIENBIExpbN100WQxITAffgNVBAM<br>GEFEGSBDZXJ0aWZpYZF0ZSBTZXJ2aWN1czCCASIw0QYXKcZIhvcHAQEBBQADgEP<br>ADCCAQcGgEBALSAnfRudep2hxxNRUSOvkbIgwadwSr+GB+05AL686tdUIOMMQua<br>ESGNCIA32smWgQJD2P2NXMRUSOVkbIgwadwSr+GB+05AL686tdUIOMMQua<br>GEKIz6W8Qfs4q6974K1F9AwpLQwDgYDVR0PAQH/BAQDAgEGMA8GAIUdEwED/wQF<br>MMBAf6weVIDVR0FBHQwcJA40DagNTyaHROChuZLNybC5jb21vZ09JYS5b21v<br>QUFEQ2VydcImaWhAgVDQKDMCDVL2NybC5b21vZ09JYS5b21v<br>QUFEQ2VydcImaWhAgVDYZCDNWmLqAUDKMChOdHAGLy9jcmwu29t<br>D2RULm5IdC9BQUFDZXJ0aWZpVZPCZVNIcnZPY2VLIMNybDANBgkqhKiG9WDBAQUF<br>AbOCAQEACFb8AvCb6Fk+t27xkSAzk/ExfYXMWmtrwUSWgEdujm713sAg9g101Q<br>GEBmTgHj5rC17r+8dFRBv/38ErjHT101WAFf2C3BUr29vKcW8S5dIa2LX1rzNLz<br>Rt0vxmBqWMOAy9Jtlawg6nCpBBYurDc/XXDrPbDdVCf4DDBW/8tqLb172<br>G9w44F0Vy72V1MCF1L2zs65F27JJbDeA3ARNUF/6QUDBW/8tqLb172<br>gow4CF0V772V11cnF1L2zs65F7JJbDeA3ARNUF/6QUDBW/8tqLb172<br>gow4CF0V772V11cnF1L2zs65F7JJbDeA3ARNUF/6QUDBW/8tqLb172<br>gow4CF0V772V11cnF1L2zs65F7JJbDeA3ARNUF/6QUDBW/8tqLb172<br>gow4CF0VNBgRMMAGAPBCHEAWNJ0JKggCY12DYw2LMNYBABYgA1DUJagi<br>12D4kF501KAU73qqWjgom7C12yxw+v+to51byrUjKzg6CYG1a4XXvi3EPxg3<br>mmF19WI3gtRqA | Certificate Lab                                                                                                    | 21 <sup>F</sup>                                                                                                    | The identifier you'll see<br>for this certificate when<br>you choose "View & Edit<br>Key Ring" from the main<br>menu.                                      |
| Certificate from<br>Clipboard:<br>" BEGIN CERTIFICATE<br>MIIEMJCCAxqgAwIBAgIBATANBgkqhkiG9w0BAQUFADB7MQswCQYDVQQGEwJHQjED<br>MBKGA1UCCAxGRAJTXR1c1BNTWN5jaGV2dGVyMRAwDgYDVQQHDATTYWxmb3JKMRow<br>GAYDVQQKDBFDb21vZG8gQ0EgTG1taXR12DEhMB8GA1UEAwwYQUFBIEN1cnRpZm1j<br>YXR1ITN1cn2p2V2VMB4XDTAOMDEwHTAwMDAwMCxDT14MT1aXT1zNTk1OVowezL1<br>MakGA1UEDHKC01xGaZBgVNBAgMEkdyZWF02XIgTWruYLA1C3R1cjEQM4GA1UE<br>BwwHU2FsZm9yZDEAMBgGA1UECgwRQ29tb2RvIENBIExpbW102WQxITAfBgNVBAMM<br>GEFEGQSBDZXJ0aWZpY2F0ZSBTZXJ2aWN1czCCA51wbQVJK02InvcNAQEBBQADggEP<br>ADCCQA0cQEBEALSAnFR4ep2ArxHRUSOvkb1gwddSr4GB6SAL686td1LoMMQua<br>BtDFcCLNSS1UY8y2bmhGC1Pqy0wkwLxyTurxFa70VJoSCsN6sjNg4tqJVFMIWPPe<br>3M/vq4aijJRPn2jymJBGhCfHdr/jzDUsi14HZGWCvEiwqJH5Y292IFCokcdmtet4<br>YgNW81oaE+oxox6gmf049YYnM1wB/VruPBUK643qszW19z3NoFmaq4qMsxEDZR<br>rOme9Hg6jc6P2DL1mAyrL58OAd7vn51J8S3frHRN5511R8X1KdH5KBjHYp+dgCm<br>ez6KJcfA323mWRq0JJ2P2N7Sw4ScDV70L8kCAwEAAoBwDCDVTABgNVRQ4EFqQU<br>oBEKIz6W8QF54Q8P74K199AwpLQwDgVDVROPAQHJBAQDAgEGMA8GA1UGEwEB/wQF<br>MAHBAf8wewTDVR0FBHQwcjA40DagNIYyaHR0cDvL2NybC5jb21vZC9JYS5jb20v<br>QUFBQ2VydGImaWnhdGVTZXJ2aWN1cy5jcmwNQA0DKKMGh0dHA6Ly9jcmw122t<br>b2RvLm51dC9BQUFDZX0aWZpY2F0ZVN1mcZpY2vLmNybDANBgkqhkiG9w0BAQUF<br>AAOCAQEACFb8AvCb6Pk+tz7xkSAzk/ExfYMMymtrw0SWgEdujm713sAg9q101Q<br>GEEmTgHj5rC17+t8dFRBv/38ErjHT1r01WAFf2C3BUr29+HCv85Bd12LX1rzNLz<br>RtoxuBqw8M0Ayx91t1awg6ncpmBBYuDC/zXDFbDdVCYfeUBBs/00tqHaQUF3L0Jgai<br>12D4kF501KKu73yqWjgom7C12yxow+ev+to51byrvLjKzg6CYG1a4XXvi3tFxq3<br>smF19WIsqtRqAEFQETmDnSXpNpaYbg==<br>END                                                                                                    | Certificate<br>Source                                                                                                    | ○ File<br>ⓒ Clipboard                                                                                                    | The source of the<br>certificate can be from a<br>file or from the<br>clipboard.                                                                           |
|                                                                                                    | Certificate fro<br>Clipboard:<br>"BEGIN C<br>MILEMJCCAxqQA<br>MBkGAlUCCAwSR<br>GAYDVQQKDBFDb<br>YXR1IFN1cn2pY<br>XXR1IFN1cn2pY<br>XXR1FN1cn2pY<br>XXR1FN1cn2pY<br>XXR1FN1cn2pY<br>XXR1FN1cn2pY<br>XXR1FN1cn2pY<br>XXR1FN1cn2pY<br>QEFBQSDZXJ0a<br>BDFCCLQCGGEAB<br>BDFCCLNSS1UY<br>3M/vg4aijJRPn<br>YgNW81caE+cxc<br>rCm99Hg5jc82<br>2z6KJcfA323MM<br>oBEKIZ6W8Qfs4<br>MAMBAf8wewYDV<br>QUFBQ2VydG1ms<br>b2RV1m51dC9BQ<br>AAOCAQEACFb8A<br>GE8mTgHj5rc17<br>RtOvxuBqw8MA<br>G9w84F0VxP728<br>12D4kF501KKaU<br>smP19W1gtRQA<br>END CERT | ERTIFICATE<br>WIBAGIBATANBGkqhkiG9w0BAQUFADB7MQswCQYDVQQGEwJHQjEb<br>301YXR1ciBNYW5jaGVzdGVyMRAwDgYDVQQHDAdTYMxmb3JKMRow<br>21v2G8gQ0EgTG1taXR12DEhMB8GA1UEAwwYQUFBIEN1cnRpZmlj<br>2VzH84KDTA0MDEwMTAwMDAwHFoXDT14HT1zMTIzNTk10VowezEL<br>DIxG2AZBQYUBAJMEK4QYMF0ZX1gTWFU2X1c3RLcjEQM4GA1UE<br>DEaMBgGA1UECgwRQ29tb2RvIENBIExpbW102WQxITAfBgNVBAMM<br>W2pY2F02SBTZXJ2aWN1czCCASIwDQYJKo2LhvcNAQEBBQADggEP<br>15AnfRu4ep2hxxNRUSOVkb1gwadw5rH6b05AL686tdUIOMQua<br>8y2bmhGC1Pqy0wkwLxyTurxFa70VJoSCSN6sjNg4tqJVFMiWPPe<br>2jymJBGhCFHdr/j2DU314H2GGWC#iwqJH5Y292IFCokcdmtet4<br>x6gmf049vYnM1hvB/VrUPSUK643gsZW19zjNoFmag4qMsXeD2R<br>UimAy1L580Ad7vn51J833frHRNG511R8X1KdH5KBjHYpy+g6cm<br>WQQJ222N7Sw4ScDV7oL8kCAwEAAoBwDCSvTAdBgNVHQ4EFqQU<br>q8p74K1f9AwpLQwDgYDVROPAQH/BAQDAgEGMA8GA1UdEwEB/wQF<br>R0fBBQwjA40DagNIYyaHR0cDovL2NybC5jb21vZ69JYS5jb20v<br>WNhdcVTZXJ2aWNLcy5jcmswHqA0ODKGMch0dHA6Ly9jcmwu729t<br>UFDZXJ0aWZpY2F02VN1cnZpY2VZLmNybDANBgkqhkiG9w0BAQUF<br>vCb6F+kt-TxkS2xk/ExfYAMMymtrwUSWgEdujm713sAg9g101Q<br>r+8dFRBv/38ErjHT1r01WAFf2C3BUr29HCv85Sd1a2LX1rzNLz<br>W39Ujgom7C12yxow+ev+to51byrvLjKzg6CYG1a4XXvi3tPxq3<br>EFQ8TmDn5KpNpaYbg==<br>IFICATEJ | Paste clipboard contents<br>into this field.<br>Note: The pasted<br>certificate must include<br>the "Begin Certificate"<br>and "End Certificate"<br>lines. |

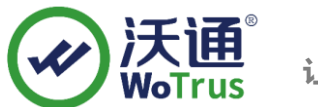

3) 点击"Install Certificate Into Key Ring",将用户证书公钥 domain.com.crt 文件导入密钥环 文件中,导入过程中需输入密钥环密码。

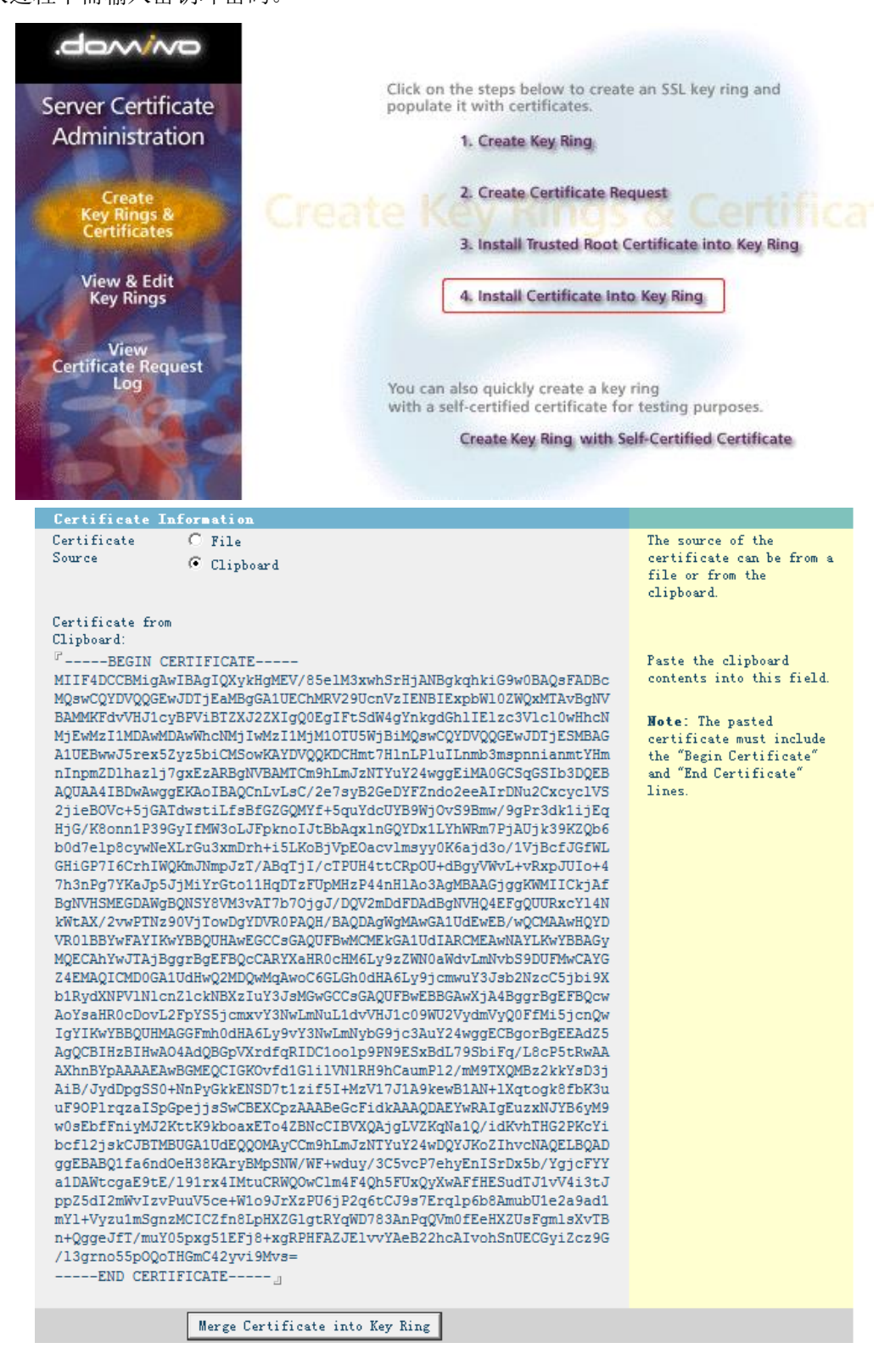

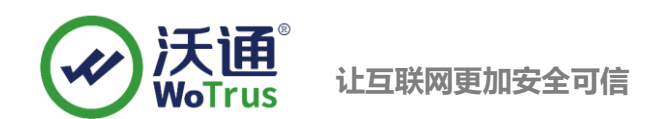

#### 2.3、配置 SSL 证书

1) 将导入证书后的密钥环文件到服务器数据目录下(IBM/[Lotus]/Notes/Data),密钥环文件包含

keyfile.kyr 和 keyfile.sth。

| 🛓 test.wosign.com.kyr | 2021/6/11 10:32 | KYR 文件 |
|-----------------------|-----------------|--------|
| test.wosign.com.sth   | 2021/6/11 10:13 | STH 文件 |

2) 打开服务器配置文档,选择"端口"-"Internet端口"选项卡,选择密钥环文件进行配置。

| 基本   安全性   端口   服务器             | 任务   Interne                                            | t 协议   MTA                                                            | │ 杂项 │ 事务记 | 录 共享邮件 | DAOS | Lotus | Traveler | 管理 |
|---------------------------------|---------------------------------------------------------|-----------------------------------------------------------------------|------------|--------|------|-------|----------|----|
| Notes 网络端口   Internet 端口        | 1   代理                                                  |                                                                       |            |        |      |       |          |    |
| SSL 设置                          |                                                         |                                                                       |            |        |      |       |          |    |
| SSL 密钥文件名:                      | keyfile. kyr                                            |                                                                       |            |        |      |       |          |    |
| SSL 协议版本(用于除 HTTP 以外<br>的所有协议): | <sup>卜</sup> 可协商的                                       |                                                                       |            |        |      |       |          |    |
| 接受 SSL 站点验证字:                   | ●是〇否                                                    |                                                                       |            |        |      |       |          |    |
| 接受到期的 SSL 验证字:                  | 〇是⊙否                                                    |                                                                       |            |        |      |       |          |    |
| SSL 加密法:                        | RC4 加密(128 价                                            | 物語和 MD5 MAC)                                                          |            |        |      |       |          |    |
| 修改                              | RC4 加密(128 位<br>三重 DES 加密(<br>DES 加密(56 位<br>RC4 加密使用 4 | 立密钥和 SHA-1 MAC)<br>168 位密钥和 SHA-1<br>密钥和 SHA-1 MAC)<br>0 位密钥和 MD5 MAC | MAC)       |        |      |       |          |    |
| 启用 SSL V2:<br>(始终启用 SSL V3)     | □ 是                                                     |                                                                       |            |        |      |       |          |    |

#### 三、测试 SSL 访问

打开浏览器,输入https://test.wosign.com(证书绑定的实际域名),如浏览器地址栏显示加密小锁,则表示证书配置成功。

#### 四、备份 SSL 证书

请将下载的.zip压缩包和自主生成的私钥.key文件备份,以防丢失,影响后续使用!